### RECKNAGEL-Exklusiv Die HLK-Datenbank

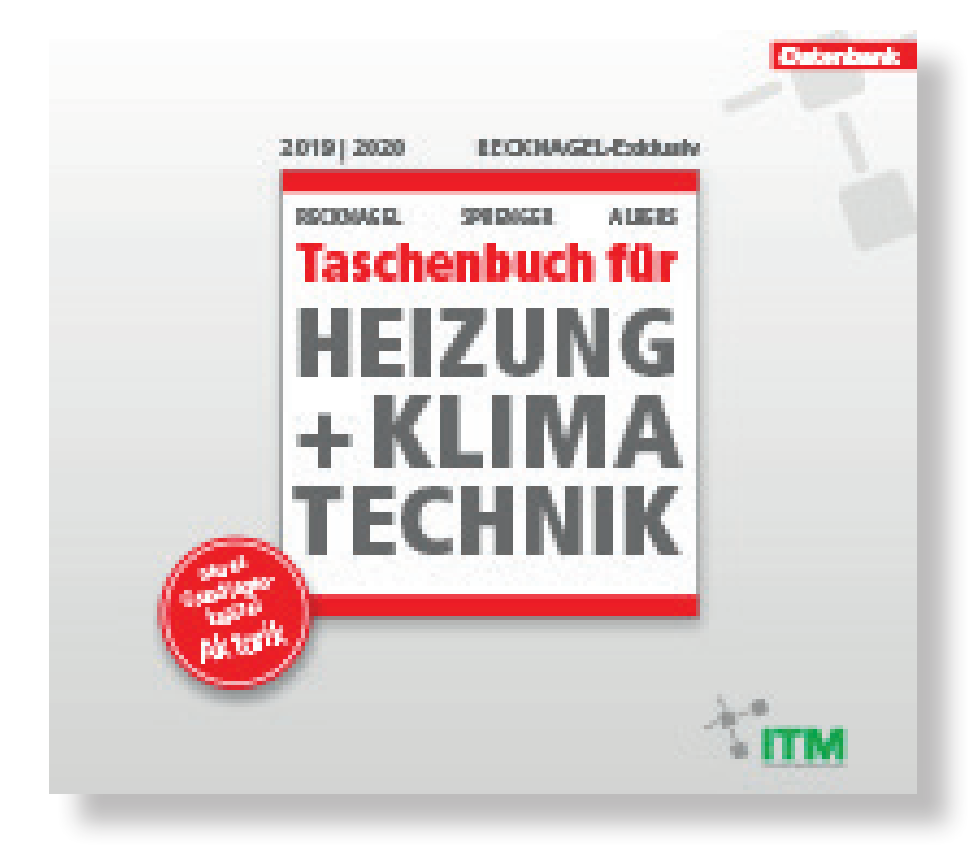

# GUIDELINE

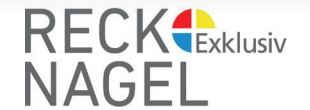

### **RECKNAGEL-Exklusiv Die HLK-Datenbank**

Das seit Generationen maßgebende Fachwissen aus dem Taschenbuch für Heizung+Klimatechnik - Der Recknagel im digitalen Zugriff:

- online lesen, immer und überall
- Download
- Ausdruck

Das Abo-/Lizenz-Modell ermöglicht Ihnen den uneingeschränkten Zugriff auf alle Kapitel des Recknagel.

Blättern Sie durch die einzelnen Kapitel und entscheiden, welche PDFs Sie herunterladen möchten oder suchen Sie bequem über die Suchfunktion von Recknagel-Online (Suchbutton oben Rechts auf der Seite) gezielt nach Ihren Stichworten und Themen

Die Jahres-Lizenz-/Abo-Gebühr beträgt 99,-- € (inkl. MwSt.). Studenten und Auszubildende erhalten gegen Nachweis einen Rabatt von 50%.

Sie können Ihre Lizenz auf Rechnung oder via Paypal erwerben.

Nach Zahlungseingang erhalten Sie umgehend Ihren persönlichen Login. Bei Zahlung via Paypal ist Ihr Zugang sofort freigeschaltet.

Auf den folgenden Seiten zeigen wir Ihnen, wie Sie RECKNAGEL-Exklusiv nutzen können.

Wenn Sie Fragen haben, wenden Sie sich jederzeit gern an uns

**per eMail:** ksommer@innotech-medien.de **per Telefon:** +49 8203 950 18-45 **mobil:** +49 171 1053094

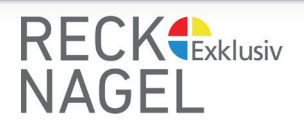

| De Nachrichen De Califie   De Nachrichen De Califie   De Nachrichen De Califie   De Nachrichen De Califie   Nachrichen De Califie   De Nachrichen De Califie   De Nachrichen De Califie De Nachrichen De Califie De Nac                                                                                                    | Dis Nachriticitemportal für TGA.+EE- und SantRal-Expertise   Canchesic tribu   Michiele Stell:   CICKNAGELE Skillusio Die HLK-Datenbank   G S. September 2019   Uns tell Generationen melligibenden Exploritenen aus dem Taschenkuch für   Heiteringerillungstechnik Der Recknagel die stofft im digitation Legistic   Die Stell Generationen melligibenden Exploritenen aus dem Taschenkuch für   Heiteringerillungstechnik Der Recknagel die Stofft im digitation Legistic   Die Stell Generationen melligibenden Exploritenen aus dem Taschenkuch für   Heiteringerillungstechnik Der Recknagel die Stofft im digitation Legistic   Die Stell Generationen melligibenden Exploritenen aus dem Taschenkuch für   Heiteringerillungstechnik Der Recknagel   Die Stell Generationen melligibenden Exploritenen aus dem Taschenkuch für   Heiteringerillungstechnik Der Recknagel   Die Stell Generationen melligibenden Exploritenen aus dem Taschenkuch für   Heiteringerillungstechnik Der Recknagel   Die Stell Generationen melligibenden Exploritenen aus dem Taschenkuch für   Heiteringerillungstechnik Der Recknagel   Die Stell Generationen melligibenden Exploritenen aus dem Taschenkuch für   Heiteringerillungstechnik Der Recknagel   Die Stell Generationen melligibenden Exploritenen aus dem Taschenkuch für   Heiteringerillungstechnik Der Recknagel   Die Stell Generationen melligibenden Exploritenen aus dem Taschenkuch für   Heiteringerillungstechnik Der Recknagel   Die Stell Generationen melligibenden Exploritenen aus dem Taschenkuch für   Heiteringerillungstechnik Der Recknagel <th></th> <th></th> <th></th> <th></th> <th></th> <th></th> <th></th>                                                                                                    |                                                        |                                                          |                                               |                                                                          |     |             |     |
|----------------------------------------------------------------------------------------------------|----------------------------------------------------------------------------------------------------|--------------------------------------------------------|----------------------------------------------------------|-----------------------------------------------|--------------------------------------------------------------------------|-----|-------------|-----|
|                                                                                                    |                                                                                                    |                                                        |                                                          |                                               |                                                                          |     |             |     |
| NACHRICHTEN RCXNAGEL G REMN XALEBKON MEHR SHOP Q A   Ausdels Seles: Startistic I Rechauged I RECKNAGEL: Skutuki   CMURCHELESKLusic Die HLK-Datenbank   G. 3. September 2019   Ausdels Generationen mätigkehnet Fachweisen aus dem Taskehneben für Reingerfährenden mit übgehnet Fachweisen aus dem Taskehneben für Reingerfährenden mit übgehnet Fachweisen aus dem Taskehneben für Reingerfährenden mit übgehnet Fachweisen aus dem Taskehneben für Reingerfährenden mit übgehnet Fachweisen aus dem Taskehneben für Reingerfährenden mit übgehnet Fachweisen aus dem Taskehneben für Reingerfährenden mit übgehnet Fachweisen aus dem Taskehneben für Reingerfährenden mit übgehnet Fachweisen aus dem Taskehneben für Reingerfährenden mit übgehnet Fachweisen aus dem Taskehneben für  Reingerfährenden mit übgehnet Fachweisen aus dem Taskehneben für  Reingerfährenden mit übgehnet Fachweisen aus dem Taskehneben für  Reingerfährenden mit übgehnet Fachweisen aus dem Taskehneben für  Reingerfährenden mit übgehnet Fachweisen aus dem Taskehneben für  Reingerfährenden mit übgehnet Fachweisen aus dem Taskehneben für  Reingerfährenden mit übgehnet Fachweisen aus dem Taskehneben für  Reingerfährenden mit übgehnet Fachweisen aus dem Taskehneben für  Reingerfährenden mit übgehnet Fachweisen aus dem Taskehneben für  Reinden für  Reinden für                                                                                                    | NACHRICHTEN RECONAGEL   MACHRICHTEN RECONAGEL   CALRENCE Reconagel / Reconagel / Reconag                                                                               | achrichtenportal für TGA,-HLK- und Sanitär-Expert      | en                                                       |                                               |                                                                          |     |             |     |
| Active Statistic / Rectanged / RECORDED to Bulk-Datenbank   Ca Seguration   Ca Seguration                                                                                                    | Atteled Sett: Satisfield / Bectowellet.extended <b>CECKNAGEL-Exklusiv Die HLK-Datenbankt Calorentieten und Better ausgeben und Better ausgeben ausgeben Exchembacht für   <b>Calorentieten und Better ausgeben und Better ausgeben ausgeben Exchembacht für   <b>Calorentieten und Better ausgeben ausgeben Exchembacht für   <b>Calorentieten und Better ausgeben ausgeben Exchembacht für   <b>Calorentieten und Better ausgeben ausgeben Exchembacht für   <b>Calorentieten und Better ausgeben ausgeben Exchembacht für   <b>Calorentieten und Better ausgeben ausgeben Exchembacht für   <b>Calorentieten und Better ausgeben ausgeben ausgeben Exchembacht für   <b>Calorentieten ausgeben ausgeben ausgeben ausgeben Exchembacht für   <b>Calorentieten ausgeben ausgeben ausgeben ausgeben Exchembacht für   <b>Calorentieten ausgeben ausgeben ausgeben ausgeben ausgeben Exchembacht für   <b>Calorentieten ausgeben ausgeben</b></b></b></b></b></b></b></b></b></b></b></b>                                                                 | CHTEN RECKNAGEL GI FIRMEN                              | TGA-LEXIKON MEI                                          | HR SHOP                                       |                                                                          | Q 🛔 |             |     |
| CECKNAGEL-Exklusiv Die HLK-Datenbank   Gaseparenter     Gaseparenter     Die State Generationen multigebende fachwessen aus dem Tachenbach für   Hertigener   Hertigener   He                                                                                                    | CECKNAGEL-Exklusiv Die HLK-Datenbank   G 30. spreimer 2019   Des Gerentionen maßgebende Fachwissen aus dem Taschenbuch für dreimerstimatechnik - Der Recknagel ab sofort im digitalen Zugriff - under Lessen, immer und überzli  - under Lessen - der Recknagel - Des der Gerentionen maßgebende Fachwissen aus dem Taschenbuch für - under Lessen, immer und überzli  - under Lessen, immer und überzli  - der Berzlingen der Berzlingen                                                                                                | lle Seite: Startseite / Recknagel / RECKNAGEL-E        | xklusiv                                                  |                                               |                                                                          |     |             |     |
| V 30. September 2019<br>U 20. September 2019<br>U 20. September 2019 | O 30. September 2019      Outside Generationen maßgebende Fachwissen aus dem Taschenbuch für<br>Heizung-Klimatechnik - Der Recknagel ab sofort im digitalen Zagniff     online fesen, immer und überuff     online fesen, immer und überuff                | CKNAGEL-Exklusiv Die HLł                               | (-Datenbank                                              |                                               | LOGIN                                                                    |     |             |     |
| List et Generationen maßgebende Fachwissen aus dem Taschenbuch für   List et Generationen maßgebende Fachwissen aus dem Taschenbuch für   List et Generationen maßgebende Fachwissen aus dem Taschenbuch für   List et Generationen maßgebende Fachwissen aus dem Taschenbuch für   Lint et Generationen maßgebende Fachwissen aus dem Taschenbuch für   Lint et Generationen maßgebende Fachwissen aus dem Taschenbuch für   Lint et Generationen maßgebende Fachwissen aus dem Taschenbuch für   Lint et Generationen maßgebende Fachwissen aus dem Taschenbuch für   Lint et Generationen maßgebende Fachwissen aus dem Taschenbuch für   Lint et Generationen maßgebende Fachwissen aus dem Taschenbuch für   Lint et Generationen maßgebende Fachwissen aus dem Taschenbuch für   Lint et Generationen maßgebende Fachwissen aus dem Taschenbuch für   Lint et Generationen maßgebende Fachwissen aus dem Taschenbuch für   Lint et Generationen maßgebende Fachwissen aus dem Taschenbuch für   Lint et Generationen maßgebende Fachwissen aus dem Taschenbuch für   List et Generationen maßgebende Fachwissen aus dem Taschenbuch für   List et Generationen maßgebende Fachwissen aus dem Taschenbuch für   List et Generationen maßgebende Fachwissen aus dem Taschenbuch für   List et Generationen maßgebende Fachwissen aus dem Taschenbuch für   List et Generationen maßgebende Fachwissen aus dem Taschenbuch für   List et Generationen maßgebende Fachwissen aus dem Taschenbuch für   List et Generationen maßgebende Fachwissen aus dem Taschenbuch für   List et Generationen maßgebende Fachwissen aus dem Taschenbuch für   List et Generationen maßgebende Fa                                                                                                    | Das self Generationen maßgebende Fachwissen aus dem Taschenbuch für<br>Heizurg-Klimatechnik- Der Recknagel ab sofort im digitalen Zügriff   - wilne leisen, immer und überall   - wilne leisen, immer und überall   - wilne leisen, immer und überall   - wilne leisen, immer und überall   - wilne leisen, immer und überall   - wilne leisen, immer und überall   - wilne leisen, immer und überall   - wilne leisen, immer und überall   - wilne leisen, immer und überall   - wilne leisen, immer und überall   - wilne leisen, immer und überall   - ustructure   - dagenetidet bleiben   - Begistrieren   - Begistrieren   - Begistrieren   - Begistrieren   - Begistrieren   - Bertoleren Nuessenrechenkt   - Bertoleren Nuessenrechenkt   - Berto                                                                                                    | September 2019                                         |                                                          |                                               | Hier können Sie sich einloggen.                                          |     |             | 11  |
|                                                                                                    | <ul> <li>- online lesse, immer und überall</li> <li>- onwinode</li> <li>- onwinode</li> <li>- undructure</li> <li>- undructure</li></ul> | Das seit Generationen mi<br>Heizung+Klimatechnik       | aßgebende Fachwissen aus<br>- Der Recknagel ab sofort in | dem <b>Taschenbuch</b><br>n digitalen Zugriff | ür ksommer                                                               |     |             |     |
|                                                                                                    | Download     Ausdruck     Ausdruck               | Taschenbuch 10r<br>HEIZUNG - online lesen, immer und   | d überall                                                |                                               |                                                                          |     | 1. Login-Br | ere |
| Ausdack     Ausdach       1 GRUNDLAGEN        • Registreren       • Benutzername wegessen?       • Benutzername wegessen?                                                                                                    |                                                                                                    | - Download                                             |                                                          |                                               | Angemeldet bleiben                                                       |     | Login D.    |     |
| 1 GRUNDLAGEN          • Registriaren         • Registriaren         • Benutzername vergessen?         • Benutzername vergessen?         • Guideline ReckNaGELexkLusiv         • Skattetechnik         • Guideline ReckNaGELexkLusiv         • Benutzername vergessen?         • Benutzername vergessen?                                                                                                    |                                                                                                    | - Ausdruck                                             |                                                          |                                               | Anmelden                                                                 |     |             |     |
| 2 HEIZUNG     Demutzemanik vegessen?       3 LÜFTUNGS- UND KLIMATECHNIK     Passwort vergessen?       4 TRINUVASSERTECHNIK     GUIDLINE RECKNAGEL-EXKLUSIV       5 KALTETECHNIK     GUIDLINE RECKNAGEL-EXKLUSIV       6 ENERGIEKONZEPTE     TREGELWERKU FORMELZEICHEN UMBECHNUNGEN                                                                                                    | 2 HEZUNG 3 LUFTUNGS- UND KLIMATECHNIK 4 TRINKWASSERTECHNIK 5 KALTETECHNIK 6 ENERGIEKONZEPTE 7 REGELWERKK KORMELZEICHEN UMRECHNUNGEN Dis Abo-/Lizer termöglicht Ihnen den uneingeschränkten Zugriff auf alle Kapitel des                                                                                                    | RUNDLAGEN                                              |                                                          |                                               | Registrieren                                                             |     |             |     |
| S LÚFTUNGS- UND KLIMATECHNIK 4 TRNKWASSERTECHNIK 5 KÅLTETECHNIK 6 ENERGIEKONZEPTE 7 REGELWERKO NORMELZEICHEN, UMRECHNUNGEN Die MILK-Datembalar Die Milk-Datembalar                                                                                                    | 3 LUFTUNGS- UND KLIMATECHNIK         4 TRINKWASSERTECHNIK         5 KALTETECHNIK         6 ENERGIEKONZEPTE         7 REGELWERKE FORMELZEICHEN, UMRECHNUNGEN         Dis Abo-/Uzer         Los Abo-/Uzer                                                                                                    | EIZUNG                                                 |                                                          |                                               | <ul> <li>Benutzername vergessen?</li> <li>Passwort vergessen?</li> </ul> |     |             |     |
| 4 TRINKWASSERTECHNIK     GUIDLINE RECKNAGELEXKLUSIV     SKALTETECHNIK     GENERGIEKONZEPTE     7 REGELWERKT KORMELZEICHEN, UMRECHNUNGEN     Die KILK-Datembank     Die Kilk-Datembank                                                                                                    | 4 TRINKWASSERTECHNIK SKALTETECHNIK GENERGIEKONZEPTE 7REGELWERKF KORMELZEICHEN, UMRECHNUNGEN Dis Abo-/Uzer termöglicht fihnen den uneingeschränkten Zugriff auf alle Kapitel des                                                                                                    | ÚFTUNGS- UND KLIMATECHNIK                              |                                                          |                                               |                                                                          |     |             |     |
|                                                                                                    | SKUTETECHNIK  6 ENERGIEKONZEPTE  7 REGELWERKØ FORMELZEICHEN, UMRECHNUNGEN  Dis Abo-/Uze  Lermöglicht fihnen den uneingeschränkten Zugriff auf alle Kapitel des  .                                                                                                    | RINKWASSERTECHNIK                                      |                                                          |                                               | GUIDLINE RECKNAGEL-EXKLUSIV                                              |     |             |     |
| CENERGIEVONZEPTE      RECKNAGEL-Exklusiv Die HLK-Datenbank      Die HLK-Datenbank                                                                                                    | GENERGEKONZEPTE      PREGELWERKE ORMELZEICHEN, UMRECHNUNGEN  Das Abo-/Uzer      termöglicht tihnen den uneingeschränkten Zugriff auf alle Kapitel des                                                                                                    | ALTETECHNIK                                            |                                                          |                                               |                                                                          |     |             |     |
| Dar Alto a base of empediate linear a supplementation and a supplementation of the supplementation of the suppleme                                                                                                    | Das Abo-/Lizer Vermöglicht linnen den uneingeschränkten Zugriff auf alle Kapitel des                                                                                                    | NERGIEKONZEPTE                                         |                                                          |                                               | RECKNAGEL-Exklu                                                          | siv |             |     |
|                                                                                                    |                                                                                                    | ho-/l izer an all ermöglicht ihnen den <b>uneinges</b> | chränkten Zugriff auf alle                               | Kapitel des                                   |                                                                          |     |             | -   |
|                                                                                                    |                                                                                                    |                                                        |                                                          |                                               |                                                                          |     |             |     |
|                                                                                                    |                                                                                                    |                                                        |                                                          |                                               |                                                                          |     |             |     |

### STARTSEITE

#### 1. Login-Bereich

Melden Sie sich hier mit Ihren persönlichen Zugangsdaten (Benutzername und Passwort) an - danach haben Sie uneingeschränkten Zugriff auf alle Kapitel des Taschenbuch für Heizung+Klimatechnik - DER RECKNAGEL.

#### 2. Hauptkapitel

Nach Klick auf das Hauptkapitel werden Ihnen die Unterkapitel in dem jeweiligen Bereich angezeigt.

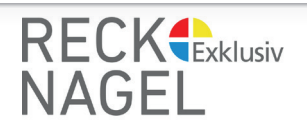

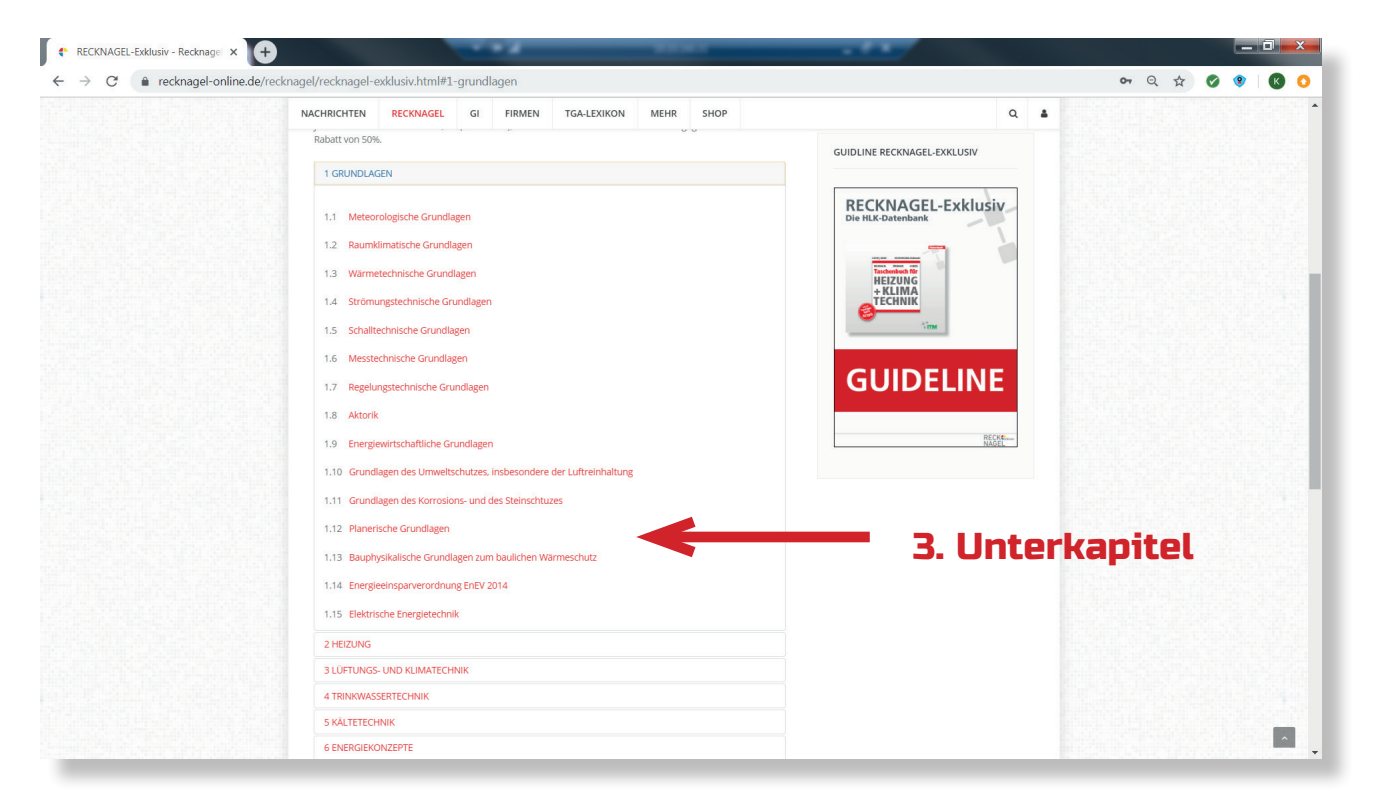

#### 3. Unterkapitel und 4. Unterkapitel der 3. Ebene

Hier finden Sie alle zu dem jeweiligen Hauptkapitel gehörigen Unterkapitel. Mit Klick auf das jeweilige Thema werden Ihnen die Unterkapitel der 3. Ebene angezeigt

## UNTERKAPITEL

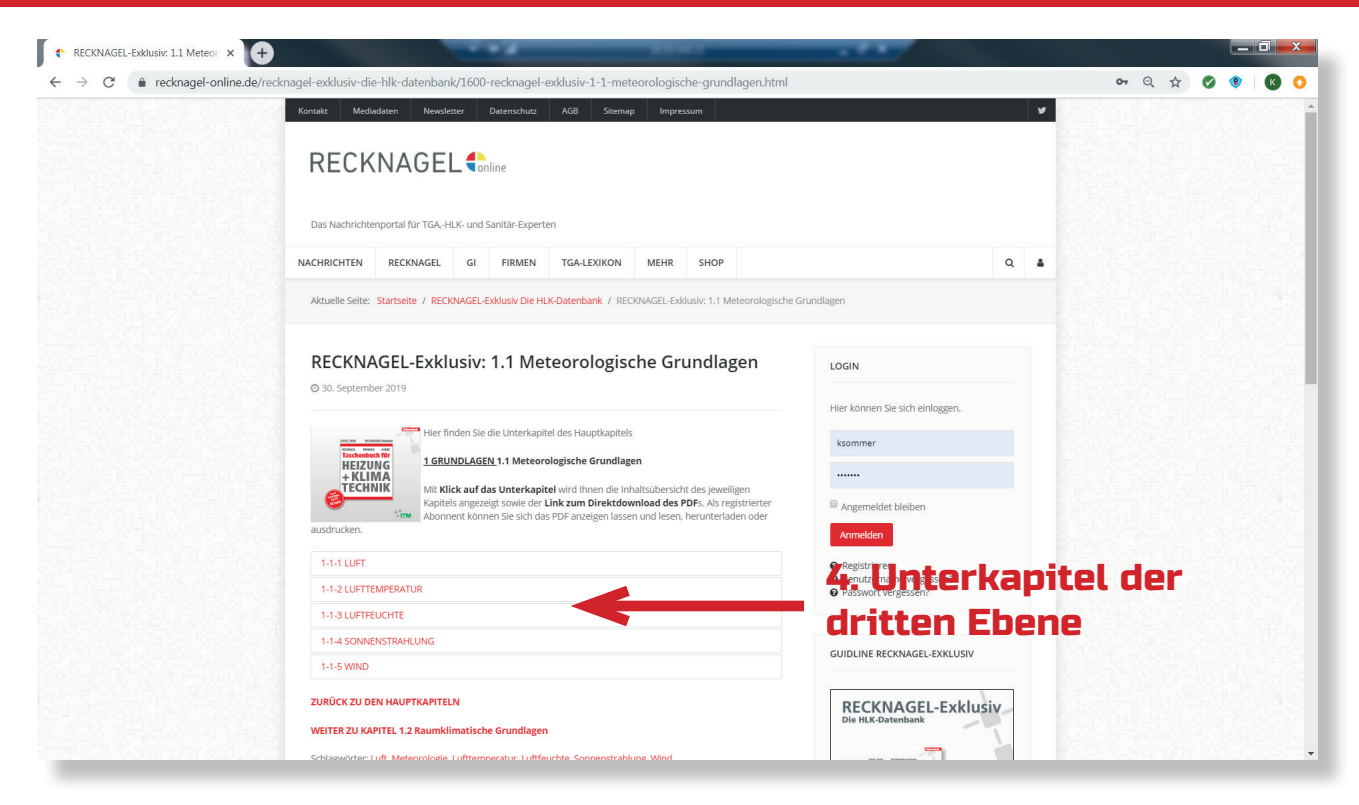

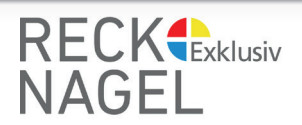

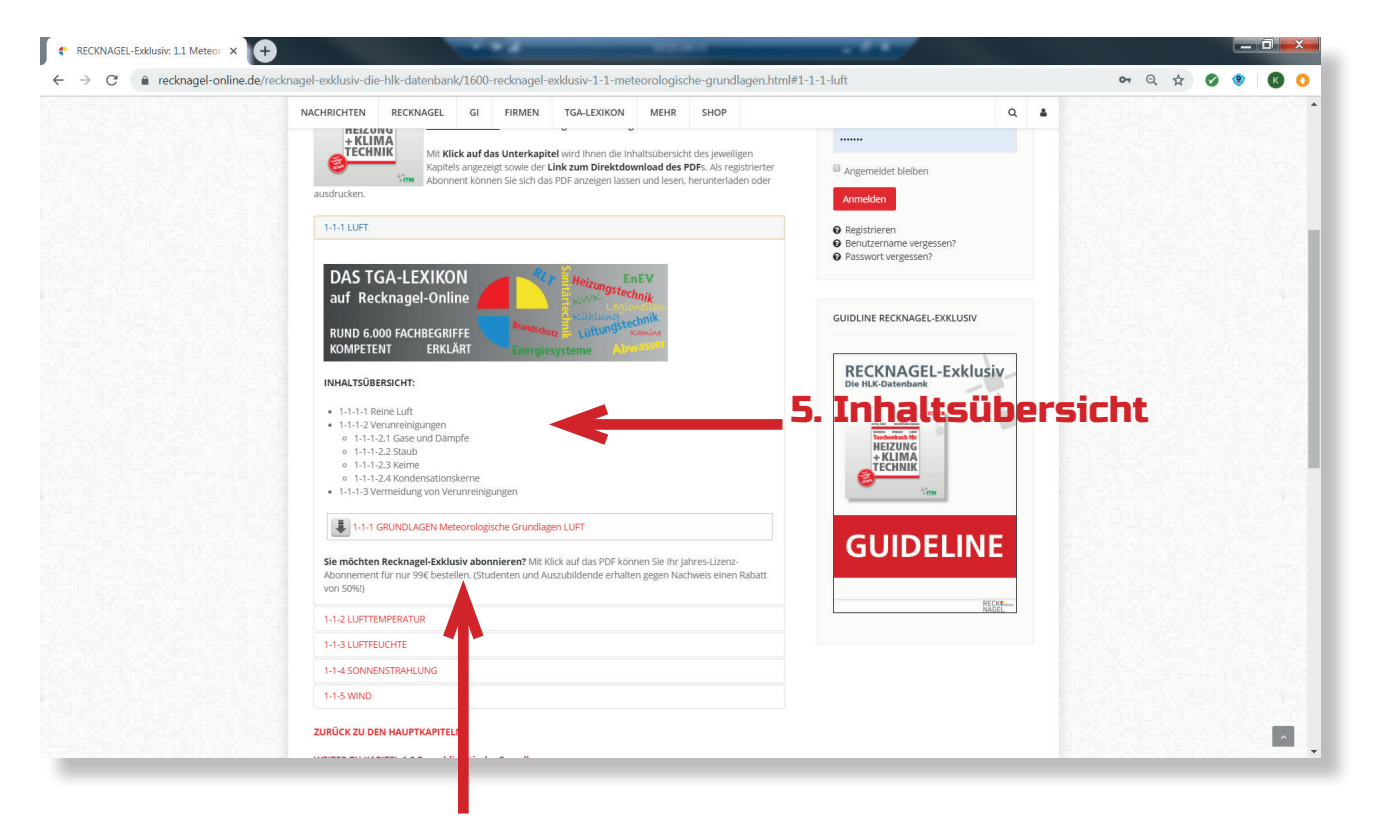

#### 6. Downloadlink

# INHALTSÜBERSICHT

#### 5. Inhaltsübersicht

Mit Klick auf das Unterkapitel öffnet sich eine detaillierte Inhaltsübersicht aller innerhalb des Kapitels vorkommenden Themenbereiche.

#### 6. Downlaodlink

Mit Klick auf den darunter liegenden Downloadlink öffnet sich für Abonnenten/Lizenznehmer direkt das PDF und kann online gelesen, heruntergeladen und ausgedruckt werden.

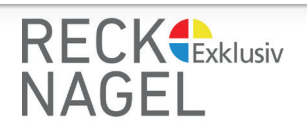

| Korrak:<br>REC<br>Das Nach | Mediadaren Newekister Dasenschutz AGB Sitemap Impressum                                                                                    | ¥.                                       |          |
|----------------------------|----------------------------------------------------------------------------------------------------|------------------------------------------|----------|
| Das Nach                   |                                                                                                    |                                          |          |
|                            | ichtenportal für TGA-HLK- und Sanitär-Experten                                                                                             |                                          |          |
| NACHRICHTI                 | RECKNAGEL GI FIRMEN TGA-LEXIKON MEHR SHOP                                                                                                  | Q                                        |          |
| Aktuelle S                 | aite: Startseite / Recknagel / RECKNAGEL-Exklusiv                                                                                          |                                          | SUCHBUTT |
| RECK                       | NAGEL-Exklusiv Die HLK-Datenbank                                                                                                    | LOGIN                                    |          |
| 0 30. Sep                  | eniuei 2017                                                                                                    | Hier können Sie sich einloggen.          |          |
|                            | Das seit Generationen maßgebende Fachwissen aus dem Taschenbuch für<br>Heizung+Klimatechnik - Der Recknagel ab sofort im digitalen Zugriff | ksommer                                  |          |
| та<br>Н<br>Н               | eschenberg für<br>EIZUNG<br>• online lesen, immer und überall                                                                              |                                          |          |
| 6                          | - Download                                                                                                    | Angemeldet bleiben                       |          |
|                            | - Ausdruck                                                                                                    | Anmelden                                 |          |
| 1 GRUN                     | DLAGEN                                                                                                    | Registrieren     Benutzername vergessen? |          |
| 2 HEIZU                    | NG                                                                                                    | Passwort vergessen?                      |          |
| 3 LUFT                     | INGS- UND KLIMATECHNIK                                                                                                    |                                          |          |
| 4 IRINK                    | WASSERTECHNIK                                                                                                    | GUIDLINE RECKNAGEL-EXKLUSIV              |          |
| S KALLE                    |                                                                                                    |                                          |          |
| 7 REGEL                    | WERKE, FORMELZEICHEN, UMRECHNUNGEN                                                                                                    | RECKNAGEL-Exklusiv                       |          |

#### SUCHBUTTON und SUCHBEGRIFF

Durch Klick auf den Suchbutton oben rechts auf Recknagel-Online öffnet sich das Suchfenster. Hier können Sie Ihren Suchbegriff (Beispiel RLT-Anlagen) eingeben.

## STICHWORTSUCHE

| Vertike Vertike Vertike Vertike   Clear Control Control Con                                                                                                    | → C   recknagel-online.de/reckn | nagel/recknagel-exklusiv.html                                                                                                    |                                                                  | <b>o</b> r Q 🕁 | 0 9 8 |  |
|----------------------------------------------------------------------------------------------------|---------------------------------|----------------------------------------------------------------------------------------------------|------------------------------------------------------------------|----------------|-------|--|
| <complex-block></complex-block>                                                                                                    | <b>HERE BOARD</b>               | Kontakt Mediadaten Newsletter Datenschutz AGB Sitemap Impressum                                                                                                    | У                                                                |                |       |  |
| <page-header></page-header>                                                                                                    |                                 |                                                                                                    |                                                                  |                |       |  |
| RTANLAGE   Attender Seiter in Bechneiden in Maßigehende Fachwissen aus dem Taschendunk für So September 2019 De sind Gemendentionen maßigehende Fachwissen aus dem Taschendunk für De sind Gemendentionen maßigehende Fachwissen aus dem Taschendunk für De sind Gemendentionen maßigehende Fachwissen aus dem Taschendunk für De sind Gemendentionen maßigehende Fachwissen aus dem Taschendunk für De sind Gemendentionen maßigehende Fachwissen aus dem Taschendunk für De sind Gemendentionen maßigehende Fachwissen aus dem Taschendunk für De sind Gemendentionen maßigehende Fachwissen aus dem Taschendunk für De sind Gemendentionen maßigehende Fachwissen aus dem Taschendunk für De sind Gemendentionen maßigehende Fachwissen aus dem Taschendunk für De sind Gemendentionen maßigehende Fachwissen aus dem Taschendunk für De sind Gemendentionen maßigehende Fachwissen aus dem Taschendunk für De sind Gemendentionen maßigehende Fachwissen aus dem Taschendunk für De sind Gemendentionen maßigehende Fachwissen aus dem Taschendunk für De sind Gemendentionen maßigehende Fachwissen aus dem Taschendunk für De sind Gemendentionen dem uneingeschräuktenzen gemeinter independentionen onten de schräuktingen von dechoged-Online (Stachbutton oben ketchs auf der stachtingen von dechoged-Online (Stachbutton oben ketchs auf der stachtingen von dechoged-Online (Stachbutton oben ketchs auf der stachtingen von dechoged-Online (Stachbutton oben ketchs auf der stachtingen von dechoged-Online (Stachbutton oben ketchs auf der stachtingen von dechoged-Online (Stachbutton oben ketchs auf der stachtingen von dechoged-Online (Stachbutton oben ketchs auf der stachtingen von dechoged-Online (Stachbutton oben ketchs auf der stachtingen von dechoged-Online (Stachbutton oben ketchs auf der stachtingen von dechoged-Online (Stachbutton oben ketchs auf der stachtingen von dechoged-Online (Stachbutton oben ketchs auf der stachtingen                                                                                                    |                                 | Das Nachrichtenportal für TGA-HLK- und Sanitär-Experten                                                                                                    |                                                                  |                |       |  |
| Attention Support   Automatical Status Support   Automatical Status                                                                                                    |                                 | RLT-ANLAGEN                                                                                                    | ×                                                                |                |       |  |
| CASE Spectral 2013   Case Spectral 2013 Case Spectral 2013 Case Spectral 2013 Case Spectral 2014 Case Spectral 2014 Case Spectral 201                                                                                                    |                                 |                                                                                                    | GRIFE                                                            |                |       |  |
| bis set Generationen maßgebende Fachwissen aus dem Taschenbuch für<br>Historg-Klimatechnik - Der Recknagel ab sofort im digitalen Zugriff<br>- anline lesen, immer und überalf<br>- anline lesen, immer und überalf<br>- anline lesen, immer und überalf<br>- androck<br>- androck |                                 | RECKNAGEL-Exklusiv Die HLK-Datenbank Beispiel                                                                                                    | : RLT-Anlagen                                                    |                |       |  |
|                                                                                                    |                                 | Das seit Generationen maßgebende Fachwissen aus dem Taschenbuch für<br>Heizung-Klimatechnik - Der Recknagel ab sofort im digitalen Zugriff                                                                                                    | ksommer                                                          |                |       |  |
| - Dewnload     - Ausdruck     - Ausdruck     -                                                                                                    |                                 | HEIZUNG - online lesen, immer und überall<br>+ KLIMA<br>TEFENNIK                                                                                                    |                                                                  |                |       |  |
| Das Abo-Lizers-Modell ermöglicht ihnen den <b>uneingeschränkten Zugriff auf alle Kapitel des</b><br>Recknagel. Blätten Sie durch die einzehen Kapitel und entscheiden, welche PDF Sie herunterladen mochten<br>gezielt nach Ihren Stichworten und Themen.<br>Jahres-Lizer-Abo-Gebühr: 99 € (nikl. Awsčt.). Studenten und Auszubildende erhalten gegen Nachweis einen<br>Rabati von 50%.<br>1 GRUNDLAGEN<br>2 HEZUNG<br>3 LUFTUNGS- UND KLIMATECHNIK                                                                                                    |                                 | - Download<br>- Ausdruck                                                                                                    | Angemeldet bleiben                                               |                |       |  |
| Jahres-Lizenz-/Abo-Gebühr: 99 & (inkl. MwSL). Studenten und Auszubildende erhalten gegen Nachweis einen<br>Rabatt von 50%.<br>1 GRUNDLAGEN<br>2 HEIZUNS<br>3 LÜFTUNGS- UND KLIMATECHNIK<br>BLÜFTUNGS- UND KLIMATECHNIK                                                                                                    |                                 | Das Abo-Alzenz-Modell ermöglicht ihnen den uneingeschränkten Zugriff auf alle Kapitel des<br>Recknagel. Blättern Sie durch die einzehen Kapitel und entscheiden, welche PDFs Sie herunterladen möchten<br>oder suchen Sie bequem über die Suchtniklich von Recknagel-Online (Suchbutton oben Rechts auf der Seite)<br>gezieht nach frem Sichworten und Themen. | Registrieren     Benutzername vergessen?     Passwort vergessen? |                |       |  |
| 1 GRUNDLAGEN 2 HEIZUNG 3 LÜFTUNGS- UND KLIMATECHNIK                                                                                                    |                                 | Jahres-Lizenz-Mbo-Gebühr: 99.– $\in$ (inkl. MwSt.). Studenten und Auszubildende erhalten gegen Nachweis einen Rabatt von 50%.                                                                                                    | GUIDLINE RECKNAGEL-EXKLUSIV                                      |                |       |  |
| 2 HEIZUNG<br>3 LÜFTUNGS- UND KLIMATECHNIK<br>Die HLik-Datenbank                                                                                                    |                                 | 1 GRUNDLAGEN                                                                                                    |                                                                  |                |       |  |
| 3 LÜFTUNGS- UND KLIMATECHNIK Die HLIK-Oatenbank                                                                                                    |                                 | 2 HEIZUNG                                                                                                    | RECKNAGEL-Exklusiv                                               |                |       |  |
|                                                                                                    |                                 | 3 LÜFTUNGS- UND KLIMATECHNIK                                                                                                    | Die HLK-Datenbank                                                |                |       |  |

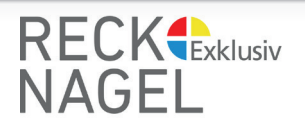

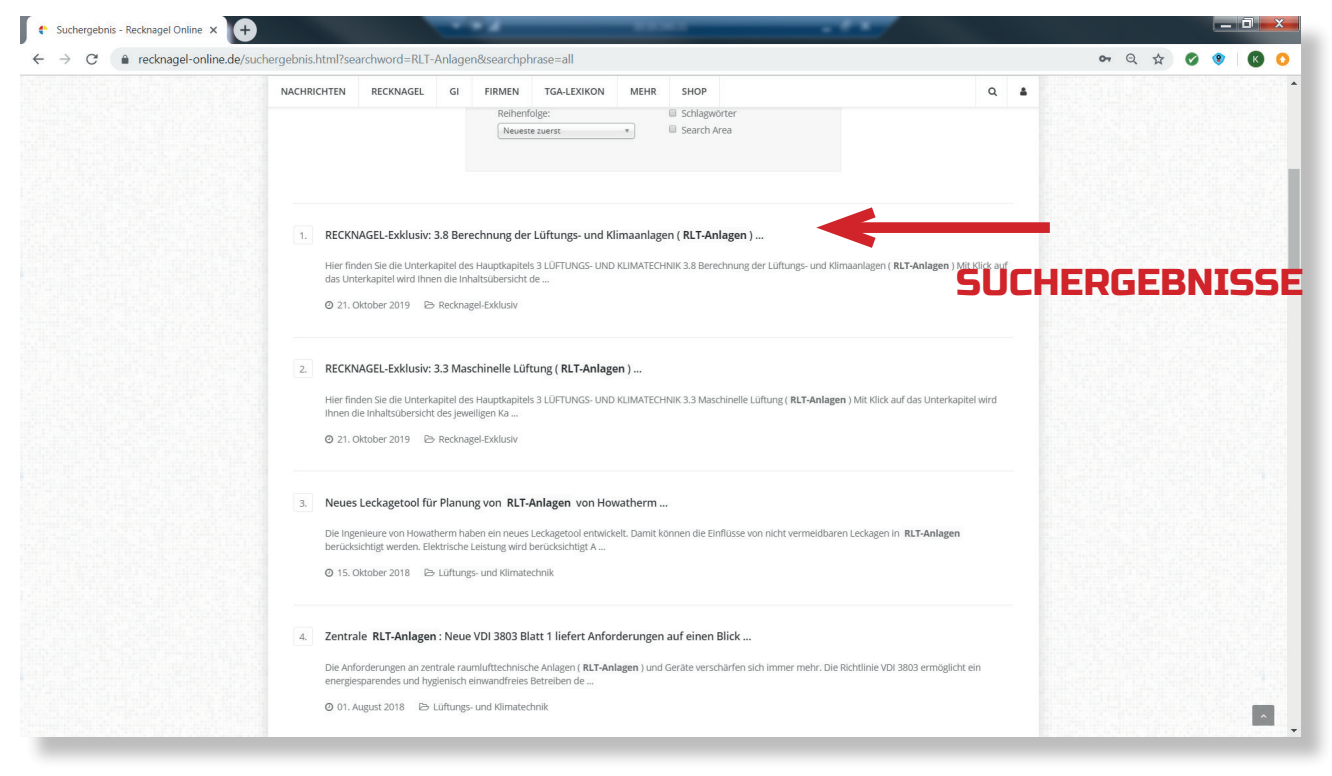

#### SUCHERGEBNISSE

Es werden Ihnen alle Suchergebnisse zu Ihrem Stichwort angezeigt.

Mit Klick auf ein Ergebnis gelangen Sie direkt auf dem von Ihnen gewählten Unterkapitel und können die entsprechenden Seiten lesen, herunterladen und ausdrucken.

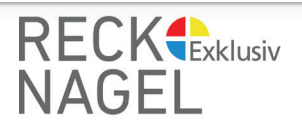